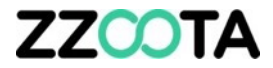

## POINT OF INTEREST (POI)

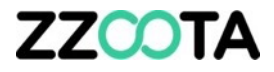

The Point Of Interest (POI) application is a simple and very useful function on the zzootaLink platform.

Easily find your customers location on a map.

Monitor delivery productivity and KPI's by creating custom reports showing:

- Stop (ignition off) or
- Idles times

at any location you choose.

Stop reports are useful for standard delivery trucks and Idle reports are great for refrigerated vehicles where the ignition remains on.

The following pages will expand on these applications, followed by a presentation on how to create a POI.

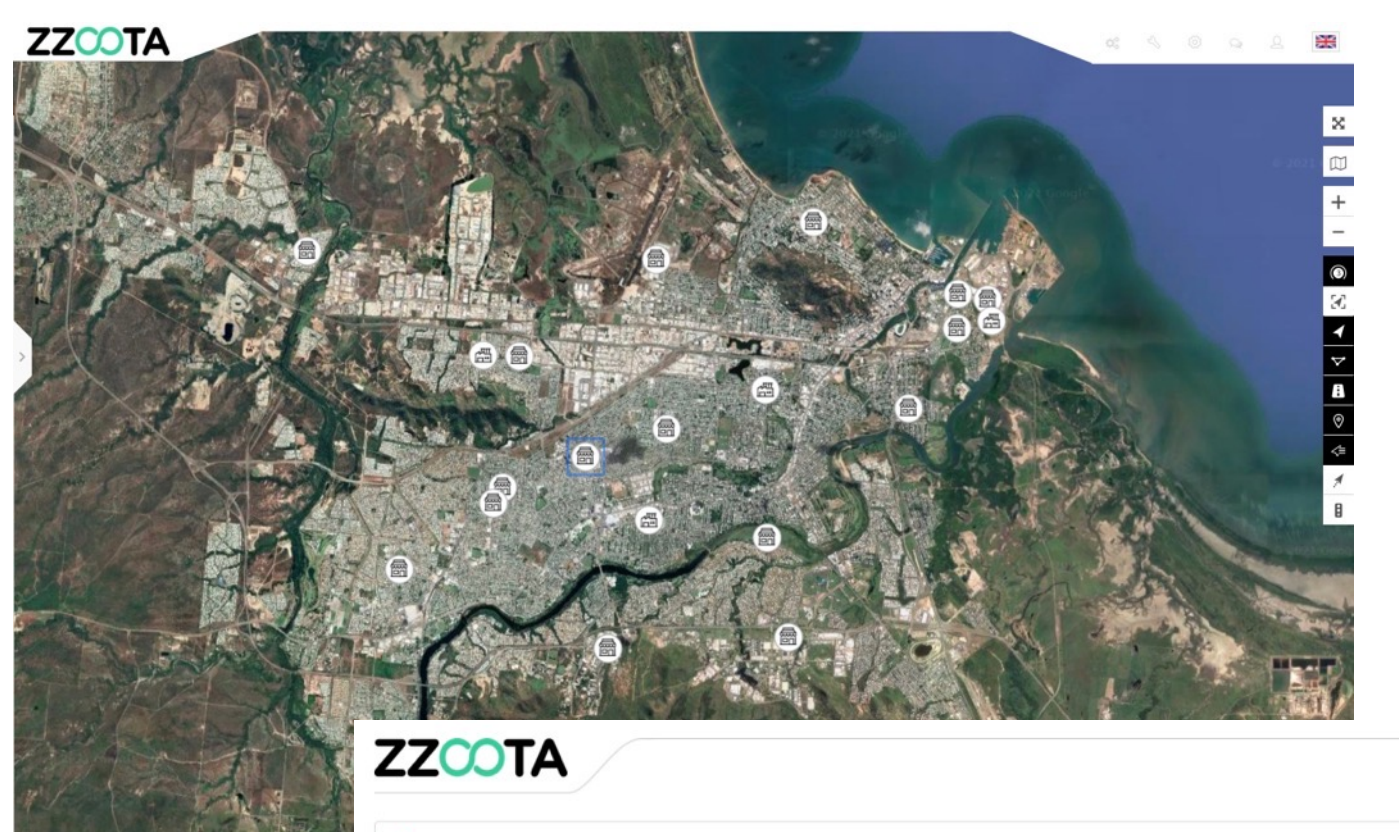

I Report type: POI - Stop duration

01-04-2021 00:00:00 - 13-05-2021 00:00:00 (UTC +10)

| Device:             | Site7X AI Fac       | tory-869196030846204 |               |                |                          |  |
|---------------------|---------------------|----------------------|---------------|----------------|--------------------------|--|
| Start               | End                 | Duration             | Engine idle   | Near           | Stop position            |  |
| 01-04-2021 10:42:03 | 22-04-2021 14:44:33 | 508h 2min 30s        | 47h 36min 0s  | 0.02 Km - Home | -27.512631°, 153.250308° |  |
| 22-04-2021 17:06:05 | 23-04-2021 14:55:40 | 21h 49min 35s        | 7h 12min 36s  | 0 Km - Home    | -27.512686°, 153.250424° |  |
| 27-04-2021 07:34:42 | 27-04-2021 10:16:00 | 2h 41min 18s         | 18min Os      | 0.01 Km - Work | -27.453029°, 153.087501° |  |
| 27-04-2021 10:32:23 | 28-04-2021 16:39:14 | 30h 6min 51s         | 51min 36s     | 0.03 Km - Work | -27.453062°, 153.087862° |  |
| 28-04-2021 16:51:18 | 29-04-2021 13:04:39 | 20h 13min 21s        | 1min 48s      | 0.02 Km - Work | -27.452973*, 153.087743* |  |
| 29-04-2021 14:42:08 | 29-04-2021 16:37:37 | 1h 55min 29s         | 18min 0s      | 0.03 Km - Work | -27.452836°, 153.087636° |  |
| 30-04-2021 08:19:35 | 30-04-2021 12:19:12 | 3h 59min 37s         | 49min 48s     | 0.01 Km - Work | -27.453138°, 153.087659° |  |
| 30-04-2021 12:19:31 | 30-04-2021 14:30:08 | 2h 10min 37s         | 1h 38min 24s  | 0.02 Km - Work | -27.45297*, 153.087666*  |  |
| 30-04-2021 14:31:59 | 30-04-2021 21:50:40 | 7h 18min 41s         | 11min 24s     | 0.01 Km - Work | -27.453099°, 153.087671° |  |
| 30-04-2021 21:58:47 | 01-05-2021 04:11:23 | 6h 12min 36s         | 6h 12min 36s  | 0.02 Km - Home | -27.512546°, 153.250355° |  |
| 03-05-2021 15:33:12 | 04-05-2021 06:25:45 | 14h 52min 33s        | 1min 12s      | 0.02 Km - Home | -27.512719°, 153.250623° |  |
| 04-05-2021 06:45:30 | 04-05-2021 07:32:28 | 46min 58s            | 6min 36s      | 0 Km - Home    | -27.512679°, 153.25049°  |  |
| 04-05-2021 08:10:50 | 05-05-2021 16:13:09 | 32h 2min 19s         | 14h 27min 0s  | 0.01 Km - Work | -27.453086°, 153.087697° |  |
| 05-05-2021 16:44:26 | 06-05-2021 05:21:49 | 12h 37min 23s        | 1h 36min Os   | 0.01 Km - Home | -27.51269°, 153.250595°  |  |
| 06-05-2021 16:17:48 | 06-05-2021 16:36:15 | 18min 27s            | 17min 24s     | 0.03 Km - Work | -27.453331°, 153.087609° |  |
| 06-05-2021 19:01:09 | 07-05-2021 07:36:14 | 12h 35min 5s         | 12h 35min 24s | 0.01 Km - Home | -27.512731°, 153.25038°  |  |
| 07-05-2021 08:25:57 | 07-05-2021 09:12:27 | 46min 30s            | 46min 48s     | 0.01 Km - Work | -27.453052°, 153.087633° |  |
| 07-05-2021 09:12:46 | 11-05-2021 12:13:00 | 99h 14s              | 3h 45min 36s  | 0.02 Km - Work | -27.453099°, 153.087795° |  |

With a large database of clients and delivery/pick up locations it can be difficult to find them when needed.

Using the POI function the process is simple and quick.

#### STEP 1

Log into the zzootaLink platform and navigate to the Main page.

#### STEP 2

Select "Tools"

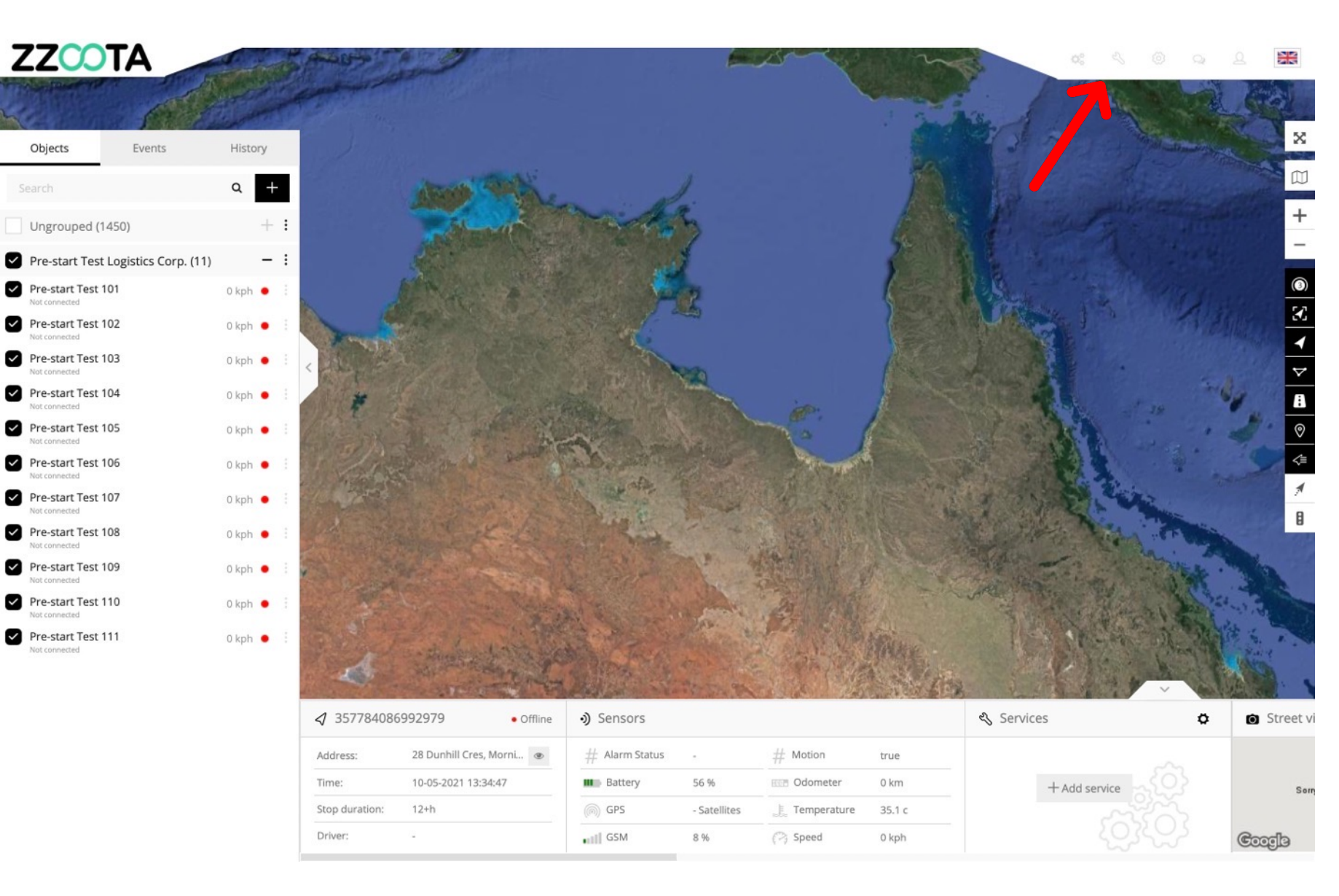

Step 3

Select "POI" from the drop-down menu.

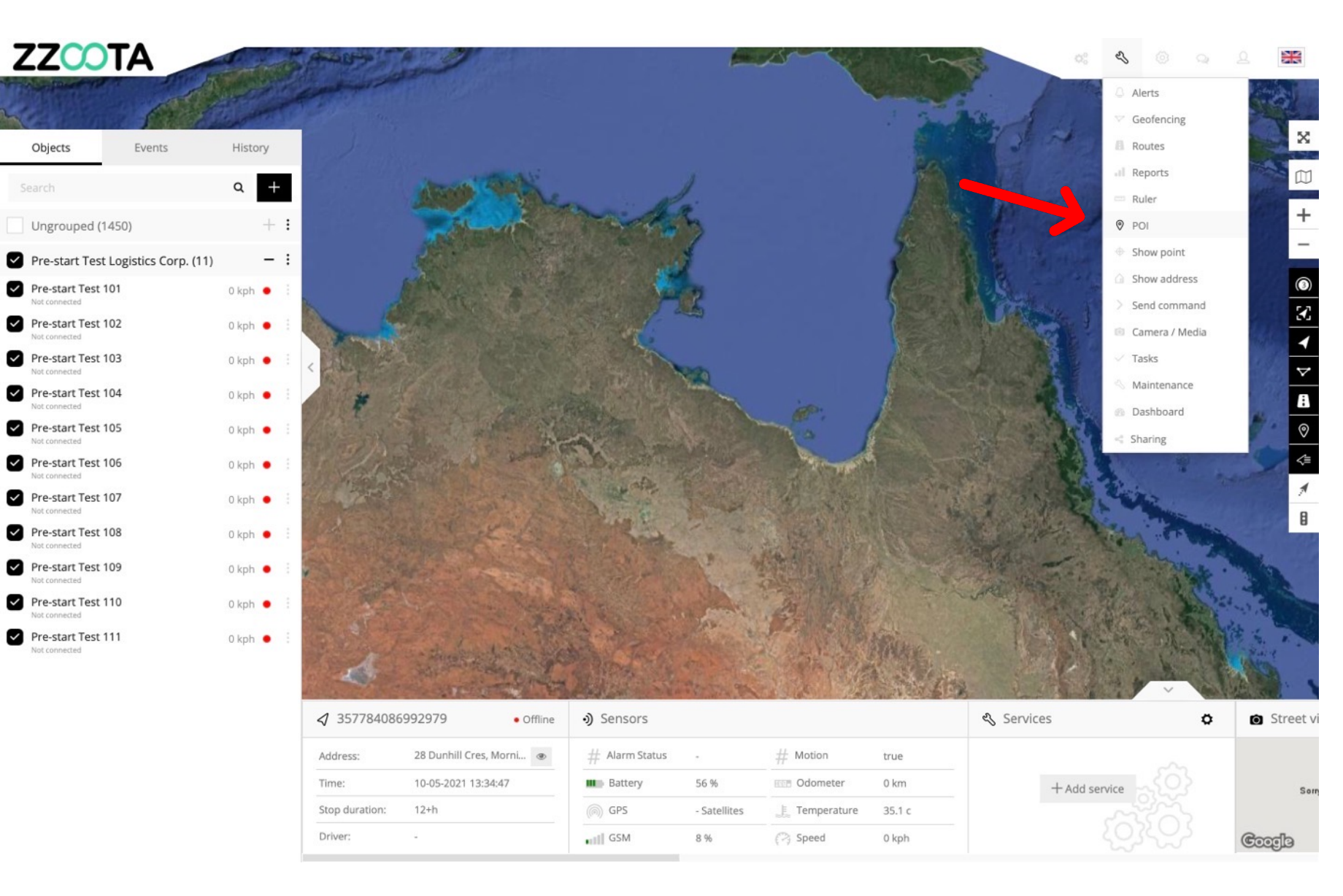

#### STEP 4

Find the address you are looking for, check the box and click on the address.

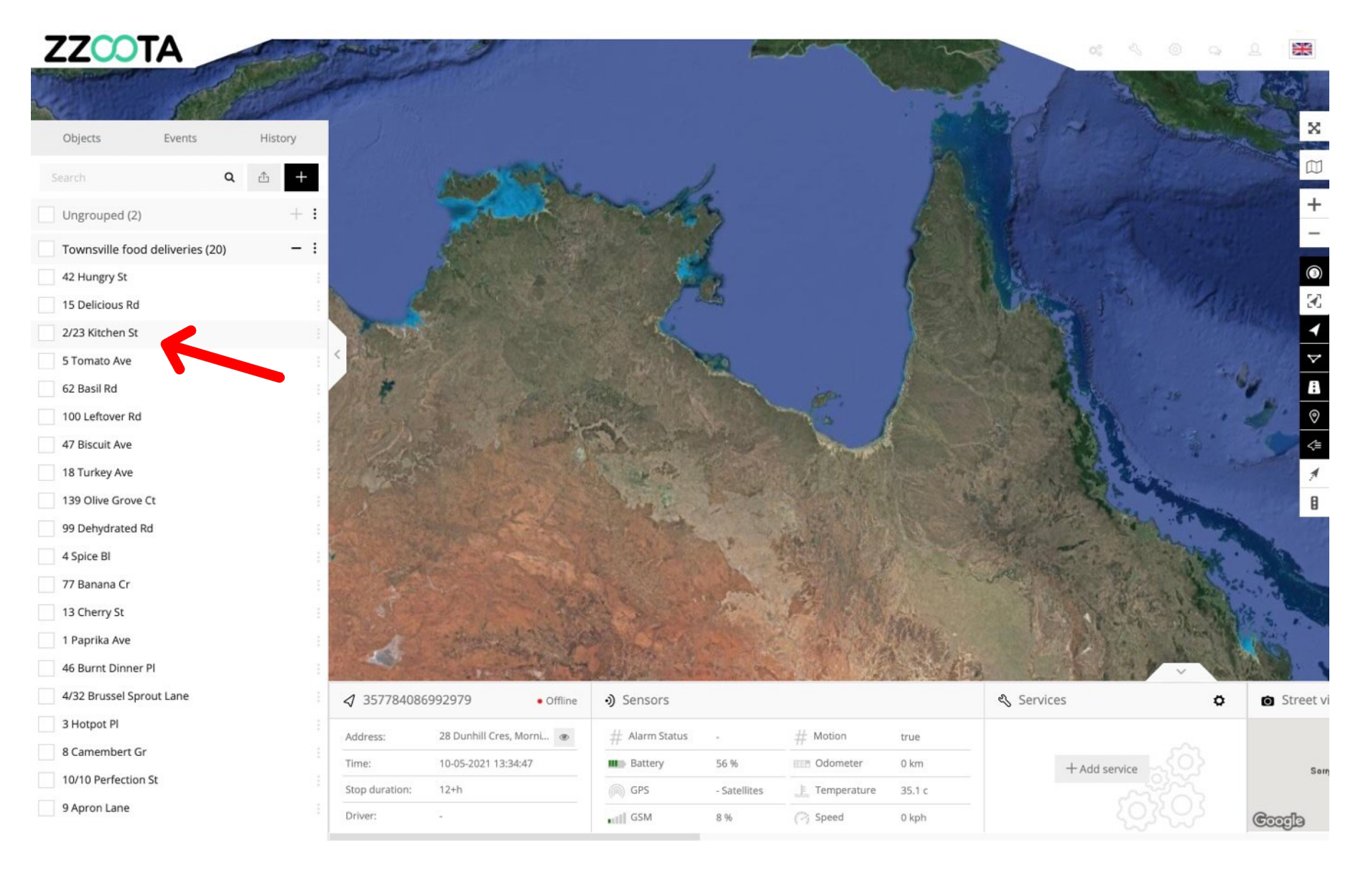

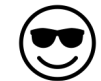

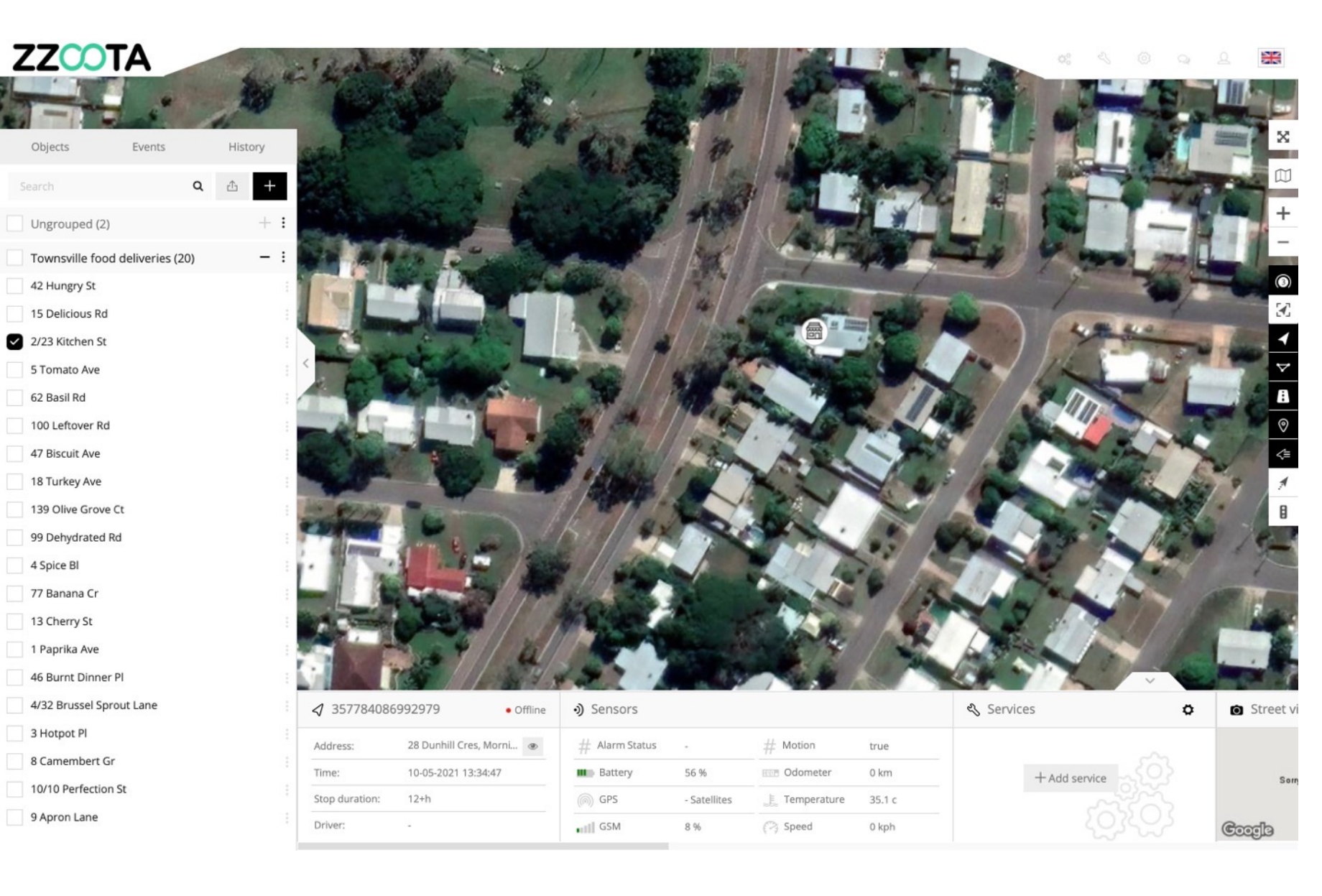

Monitor equipment and driver utilisation using your own POI datatset and the zzootaLink Report on POI Stop or Idle times.

As an example, if a delivery is expected to take no longer than 8 minutes, a report can be produced to show any deliveries that took over 10 minutes.

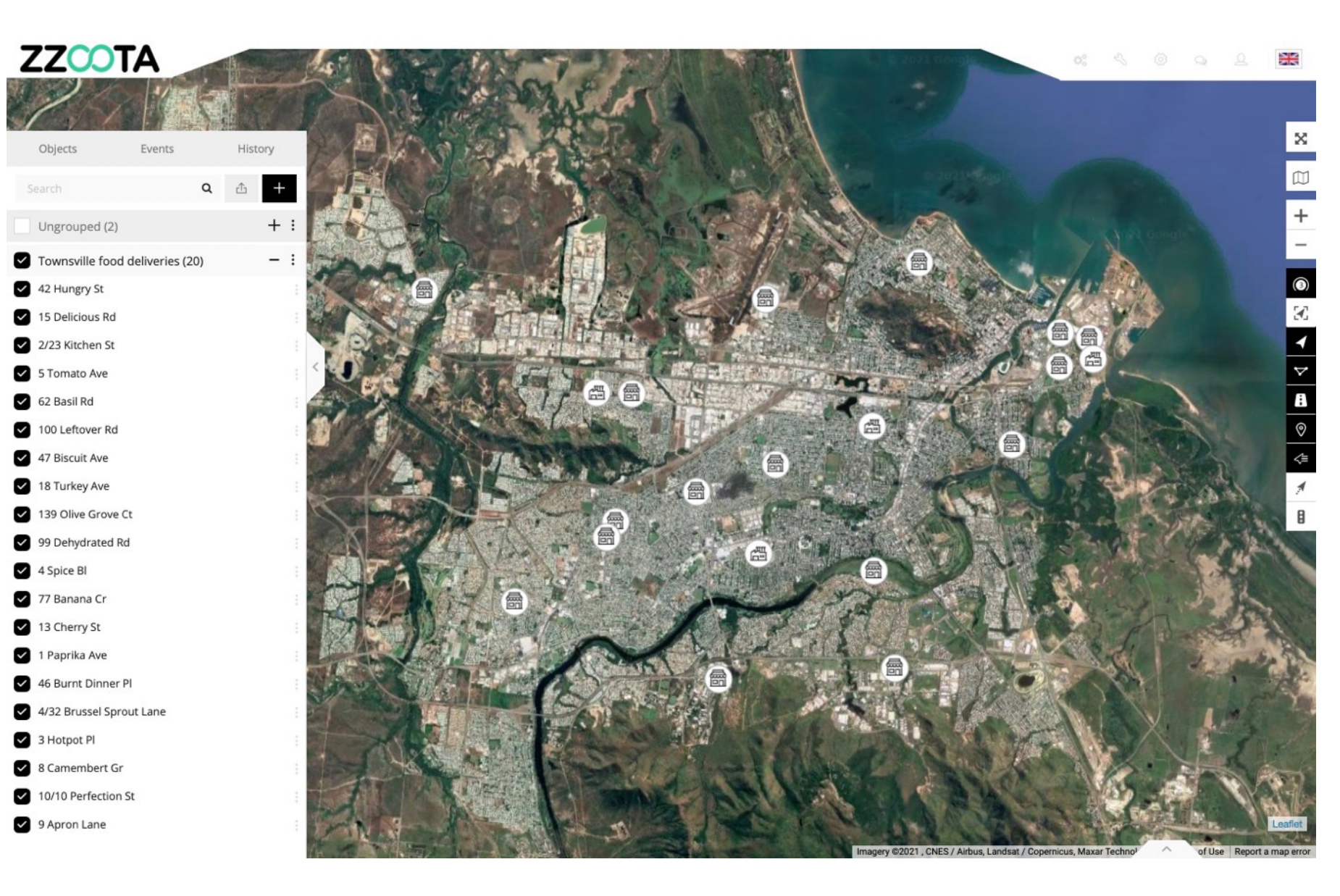

To create the POI – Stop duration Report follow these steps.

#### STEP 1

From the Main page select "Tools".

#### STEP 2

Select "Reports" from the dropdown menu.

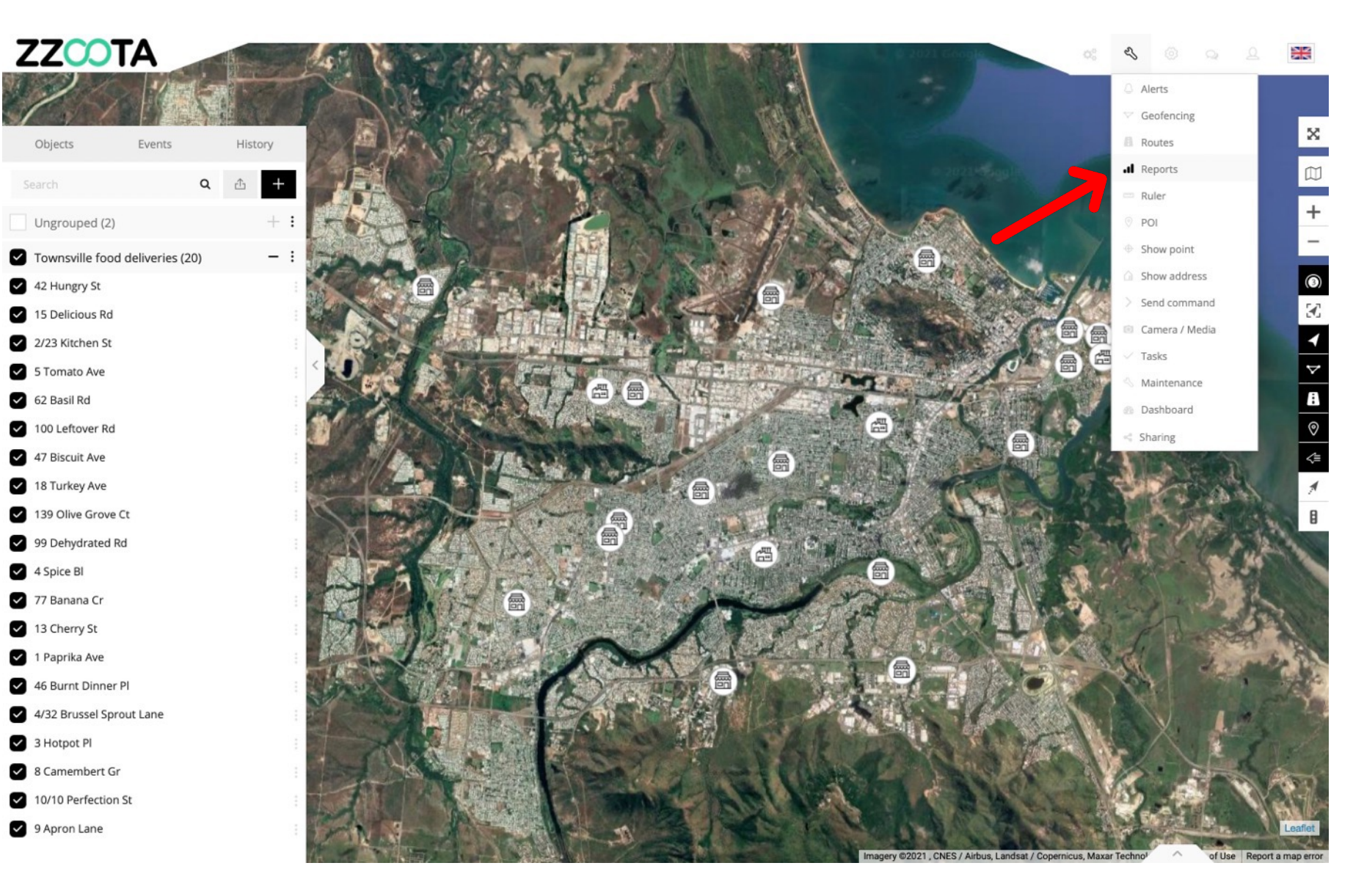

STEP 3

Give the Report a Title.

#### STEP 4

Select the Type of report you wish to produce. In this example we are selecting "POI - Stop duration".

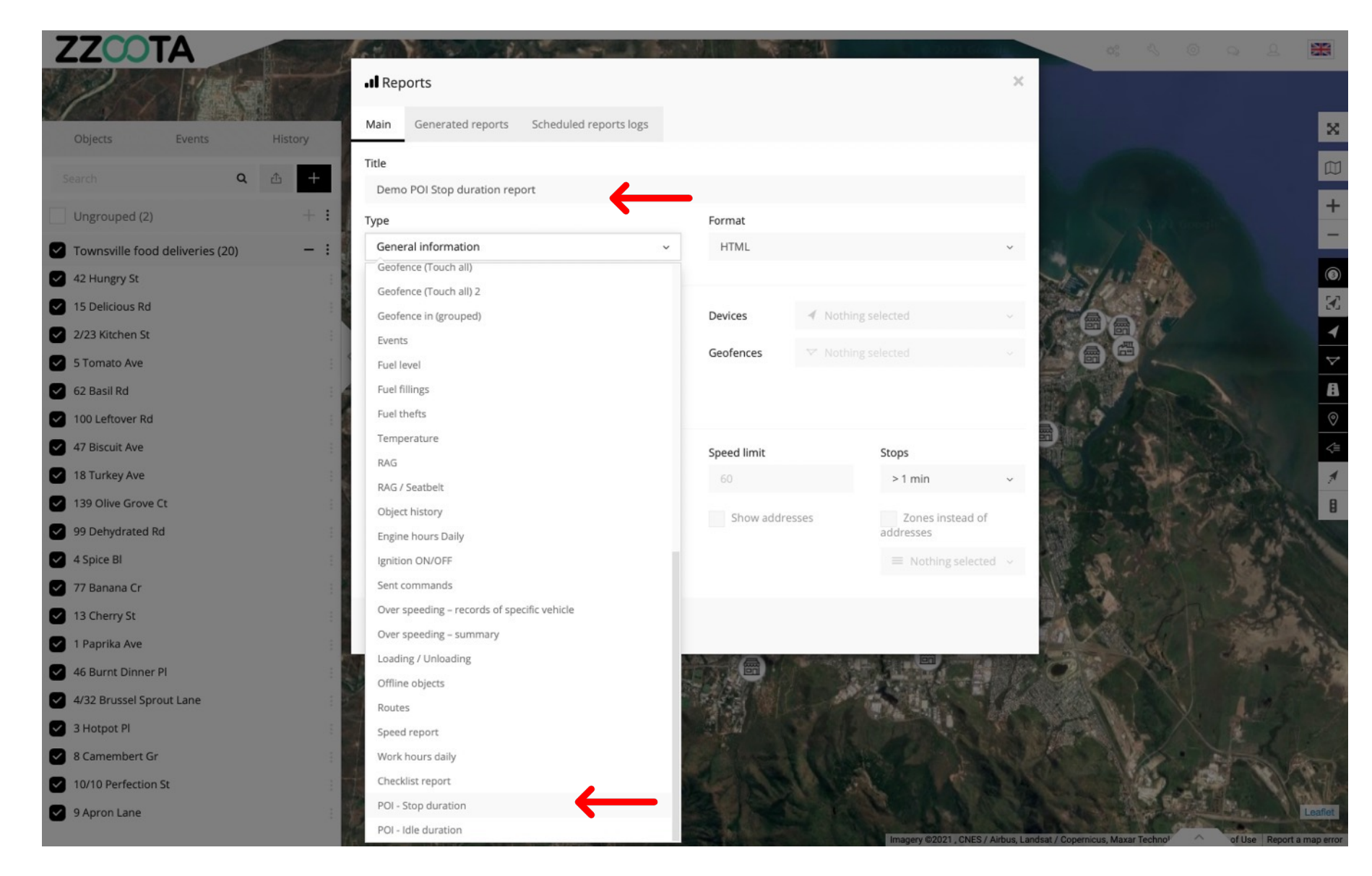

STEP 5

Select your desired time Period.

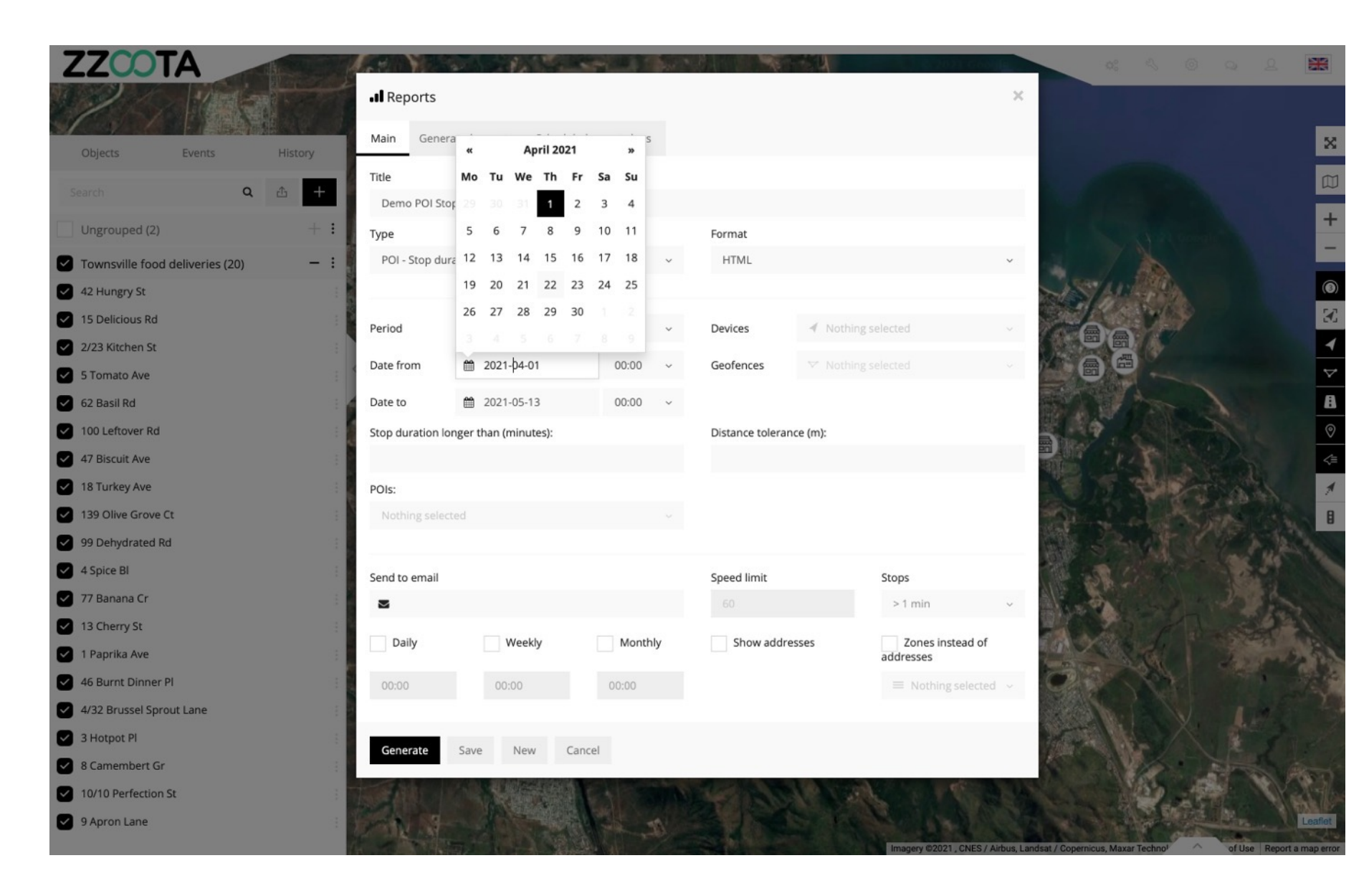

STEP 6

Choose the Device from the drop-down menu.

STEP 7

Enter the Stop Duration.

#### **STEP 8**

Enter a Distance tolerance from the POI.

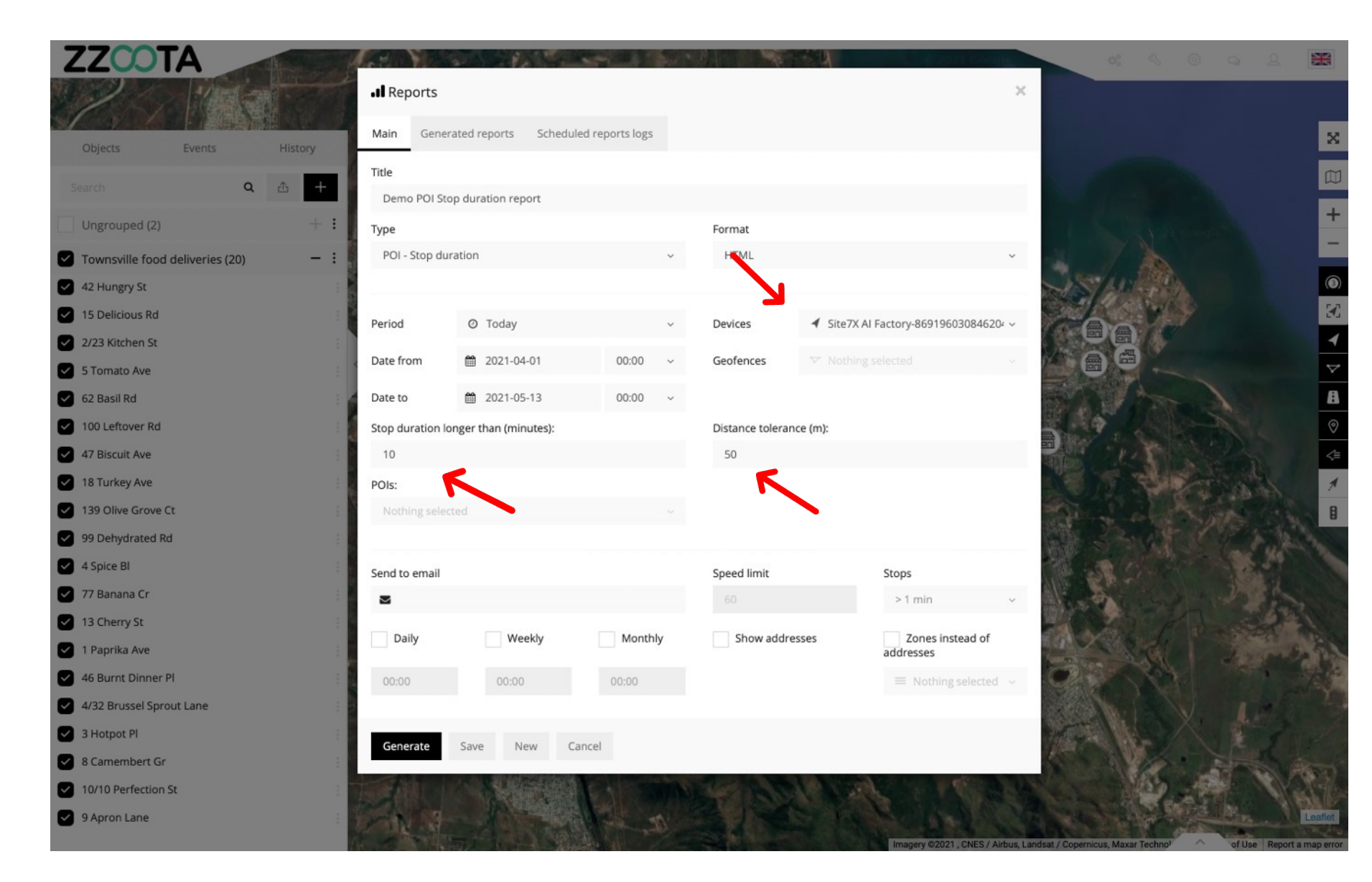

#### STEP 9

Select the POI's, this can be a whole group, a chosen few or a single POI.

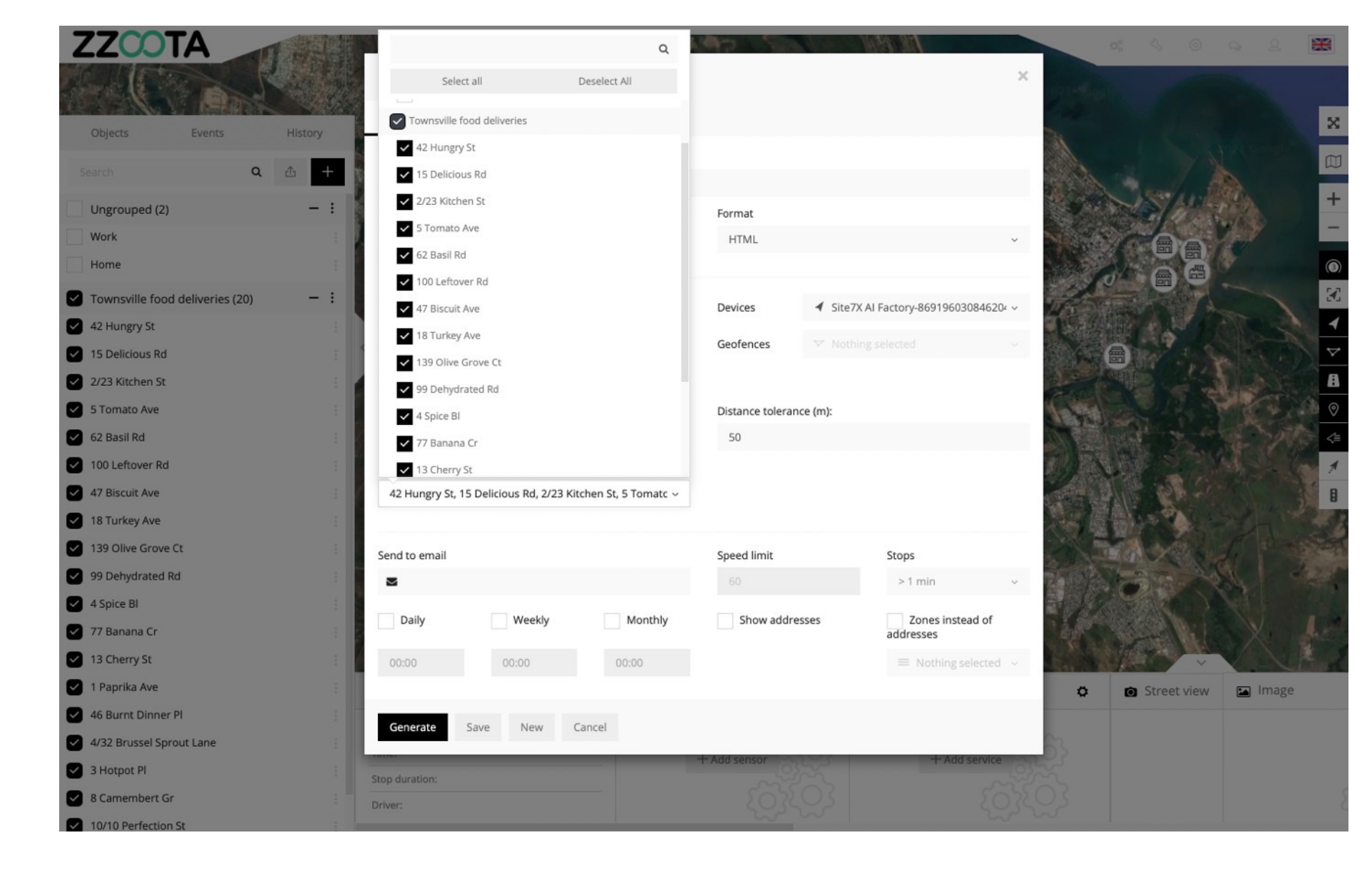

**STEP 10** 

Select "Generate".

For Info : Reports can be created manually or may be auto scheduled to be created either Daily, Weekly or Monthly.

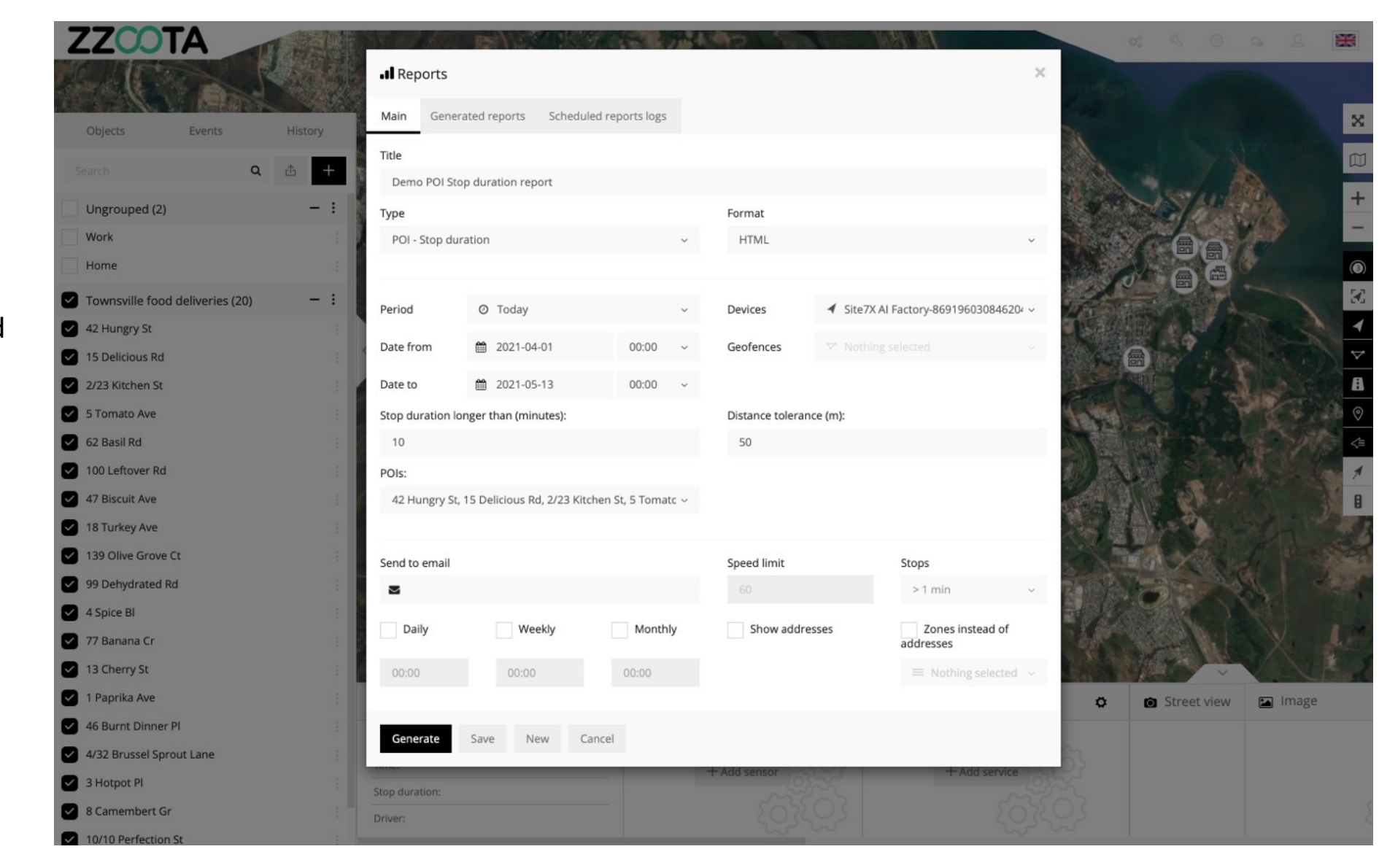

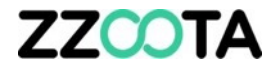

#### Read your report.

FYI the report presented here is for demonstration only.

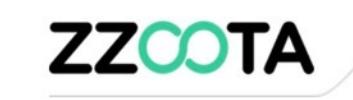

I Report type: POI - Stop duration

| Device:             | Site7X AI Fac       | tory-869196030846204 |               |                |                          |  |
|---------------------|---------------------|----------------------|---------------|----------------|--------------------------|--|
| Start               | End                 | Duration             | Engine idle   | Near           | Stop position            |  |
| 01-04-2021 10:42:03 | 22-04-2021 14:44:33 | 508h 2min 30s        | 47h 36min 0s  | 0.02 Km - Home | -27.512631°, 153.250308° |  |
| 22-04-2021 17:06:05 | 23-04-2021 14:55:40 | 21h 49min 35s        | 7h 12min 36s  | 0 Km - Home    | -27.512686°, 153.250424° |  |
| 27-04-2021 07:34:42 | 27-04-2021 10:16:00 | 2h 41min 18s         | 18min 0s      | 0.01 Km - Work | -27.453029°, 153.087501° |  |
| 27-04-2021 10:32:23 | 28-04-2021 16:39:14 | 30h 6min 51s         | 51min 36s     | 0.03 Km - Work | -27.453062°, 153.087862° |  |
| 28-04-2021 16:51:18 | 29-04-2021 13:04:39 | 20h 13min 21s        | 1min 48s      | 0.02 Km - Work | -27.452973°, 153.087743° |  |
| 29-04-2021 14:42:08 | 29-04-2021 16:37:37 | 1h 55min 29s         | 18min 0s      | 0.03 Km - Work | -27.452836°, 153.087636° |  |
| 30-04-2021 08:19:35 | 30-04-2021 12:19:12 | 3h 59min 37s         | 49min 48s     | 0.01 Km - Work | -27.453138°, 153.087659° |  |
| 30-04-2021 12:19:31 | 30-04-2021 14:30:08 | 2h 10min 37s         | 1h 38min 24s  | 0.02 Km - Work | -27.45297°, 153.087666°  |  |
| 30-04-2021 14:31:59 | 30-04-2021 21:50:40 | 7h 18min 41s         | 11min 24s     | 0.01 Km - Work | -27.453099°, 153.087671° |  |
| 30-04-2021 21:58:47 | 01-05-2021 04:11:23 | 6h 12min 36s         | 6h 12min 36s  | 0.02 Km - Home | -27.512546°, 153.250355° |  |
| 03-05-2021 15:33:12 | 04-05-2021 06:25:45 | 14h 52min 33s        | 1min 12s      | 0.02 Km - Home | -27.512719°, 153.250623° |  |
| 04-05-2021 06:45:30 | 04-05-2021 07:32:28 | 46min 58s            | 6min 36s      | 0 Km - Home    | -27.512679°, 153.25049°  |  |
| 04-05-2021 08:10:50 | 05-05-2021 16:13:09 | 32h 2min 19s         | 14h 27min 0s  | 0.01 Km - Work | -27.453086°, 153.087697° |  |
| 05-05-2021 16:44:26 | 06-05-2021 05:21:49 | 12h 37min 23s        | 1h 36min 0s   | 0.01 Km - Home | -27.51269°, 153.250595°  |  |
| 06-05-2021 16:17:48 | 06-05-2021 16:36:15 | 18min 27s            | 17min 24s     | 0.03 Km - Work | -27.453331°, 153.087609° |  |
| 06-05-2021 19:01:09 | 07-05-2021 07:36:14 | 12h 35min 5s         | 12h 35min 24s | 0.01 Km - Home | -27.512731°, 153.25038°  |  |
| 07-05-2021 08:25:57 | 07-05-2021 09:12:27 | 46min 30s            | 46min 48s     | 0.01 Km - Work | -27.453052°, 153.087633° |  |
| 07-05-2021 09:12:46 | 11-05-2021 12:13:00 | 99h 14s              | 3h 45min 36s  | 0.02 Km - Work | -27.453099°, 153.087795° |  |

01-04-2021 00:00:00 - 13-05-2021 00:00:00 (UTC +10)

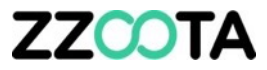

## How to create a Pint Of Interest (POI)

#### STEP 1

Log into the zzootaLink platform and navigate to the Main page.

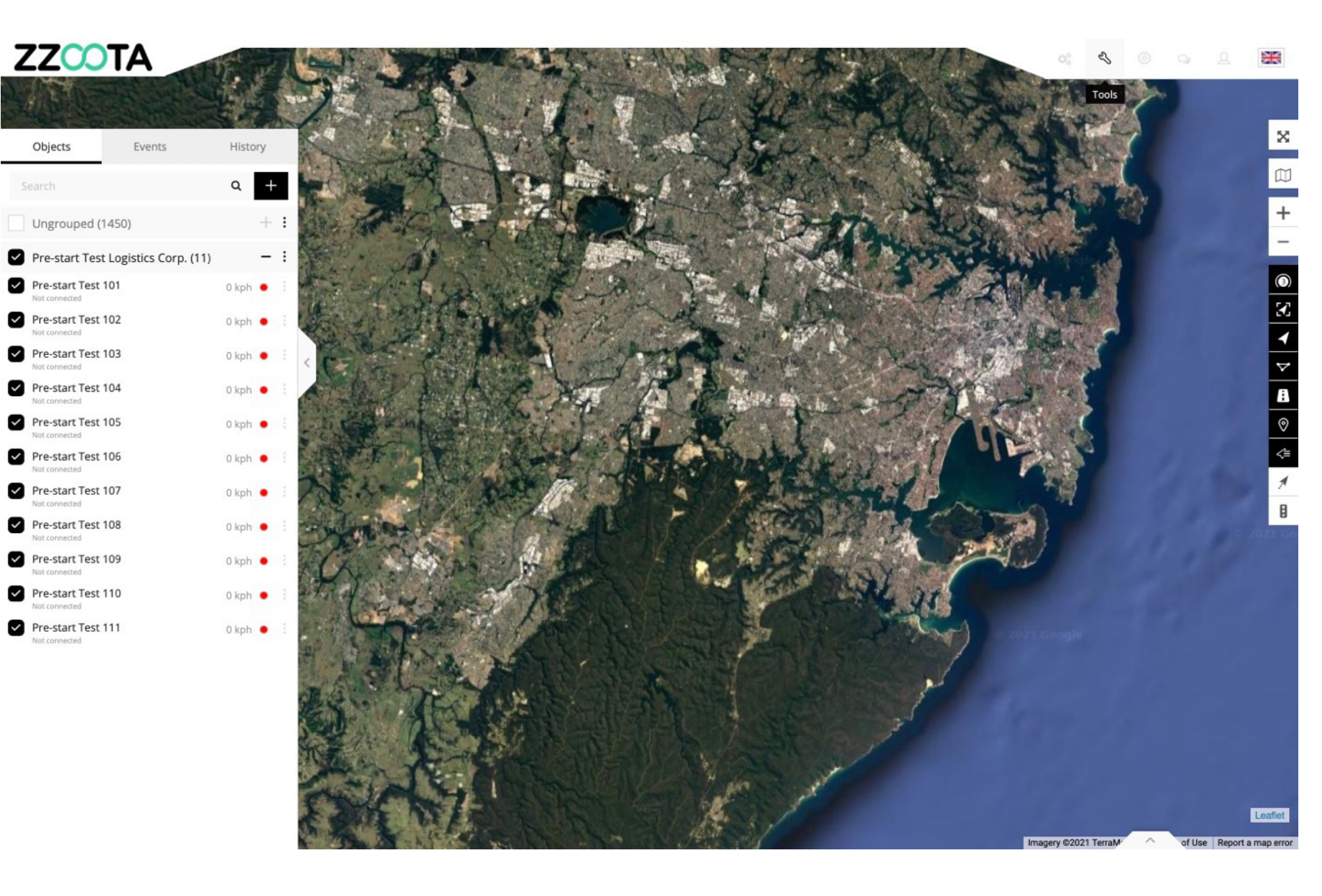

**STEP 2** Select "Tools".

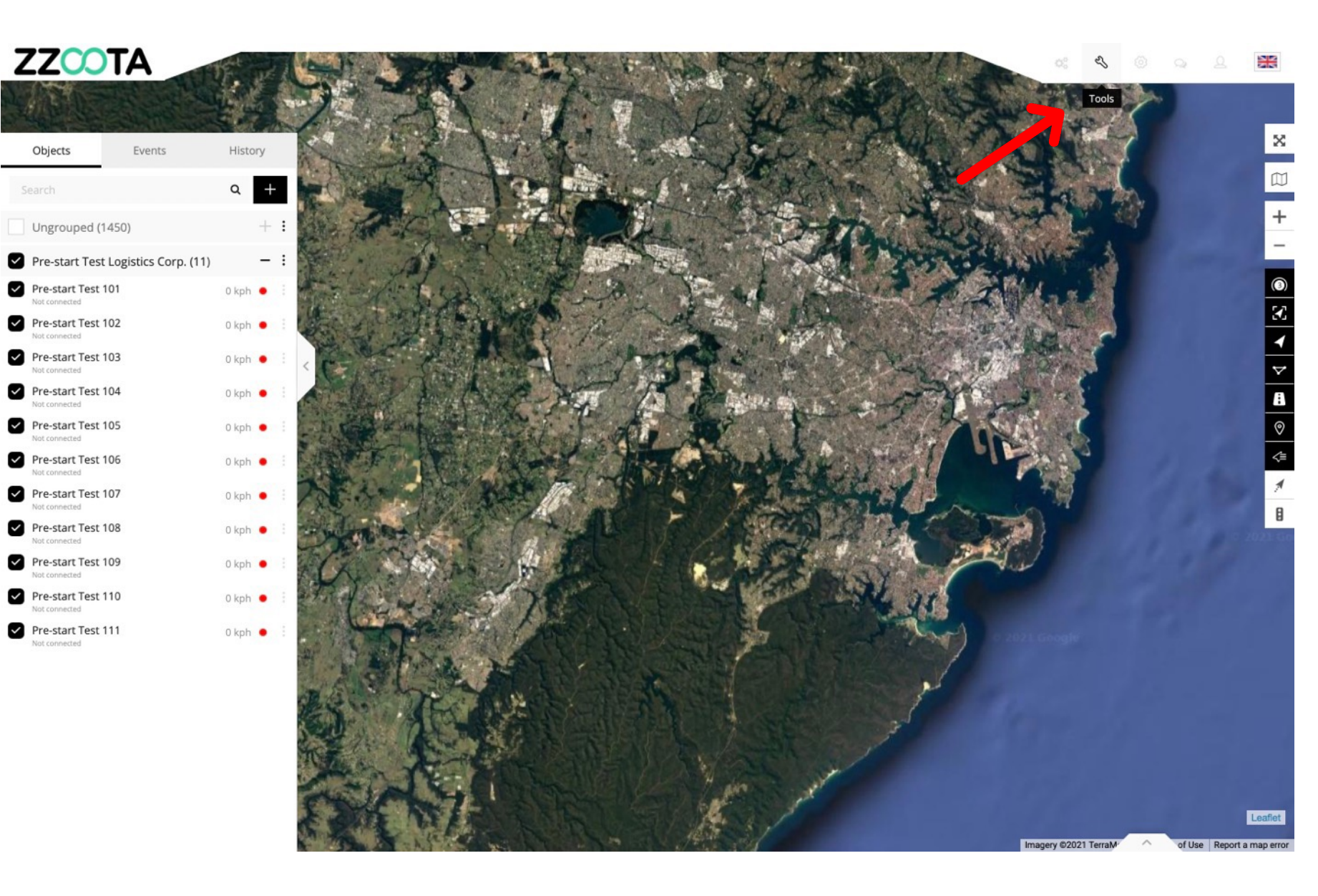

STEP 3

Select "POI" from the drop-down menu.

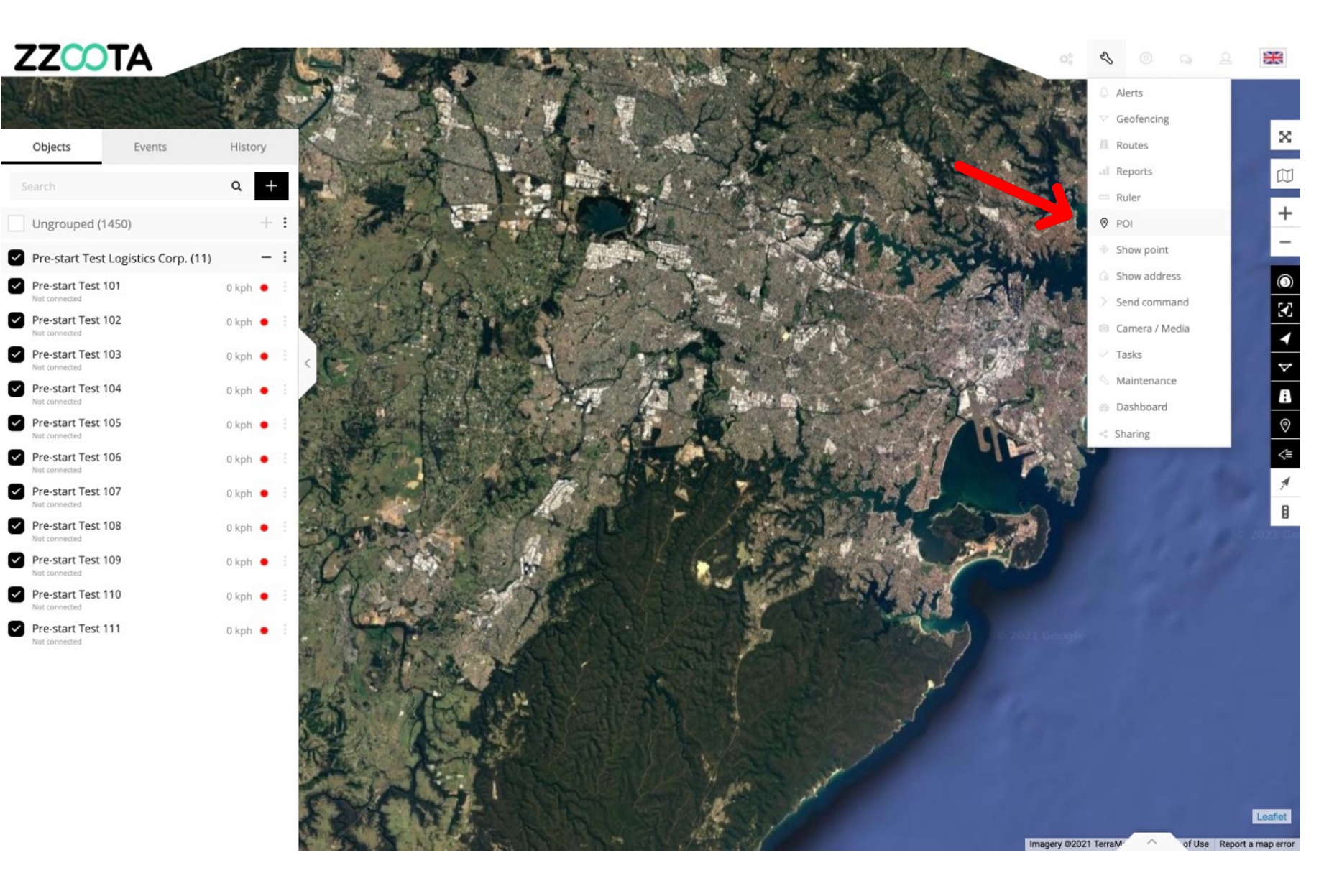

**STEP 4** Select "+" to add.

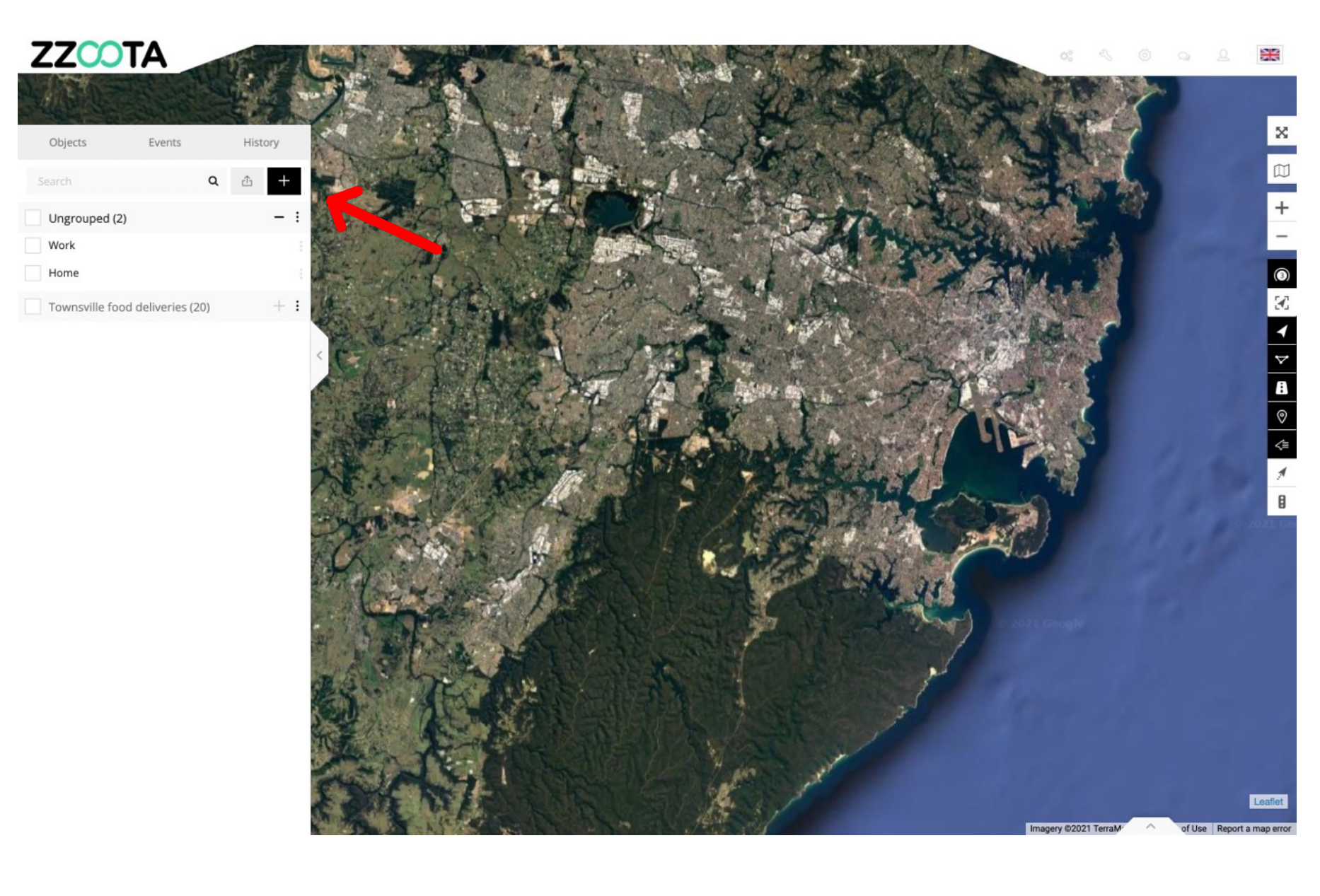

**STEP 5** 

Give the POI a Name.

Step 6

(Optional) Provide a description.

Step 7

Select a Marker Icon.

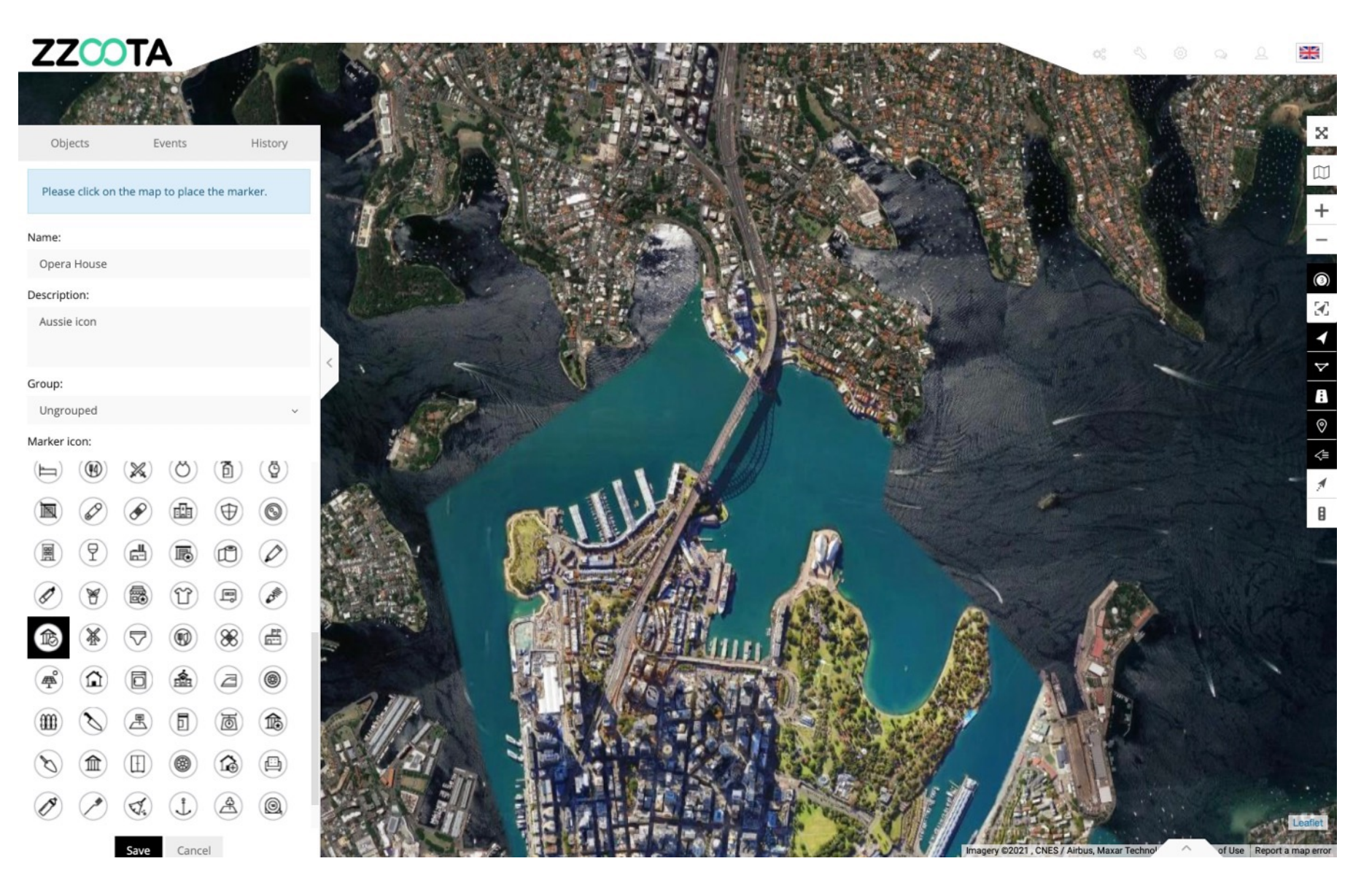

#### **STEP 8**

Point the mouse at the location and click to place the Marker Icon.

#### **STEP 9**

Select "Save".

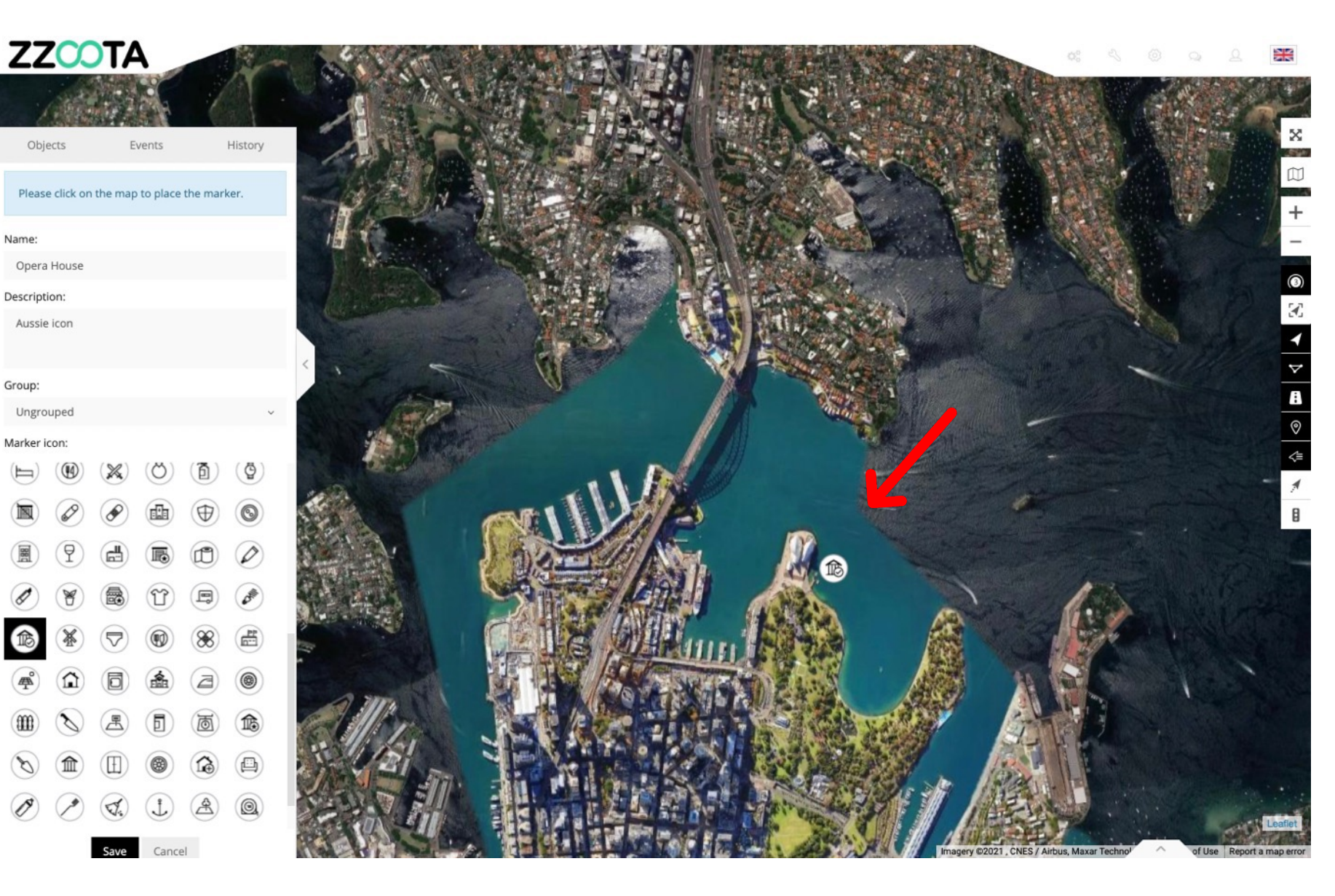

You have now created a POI.

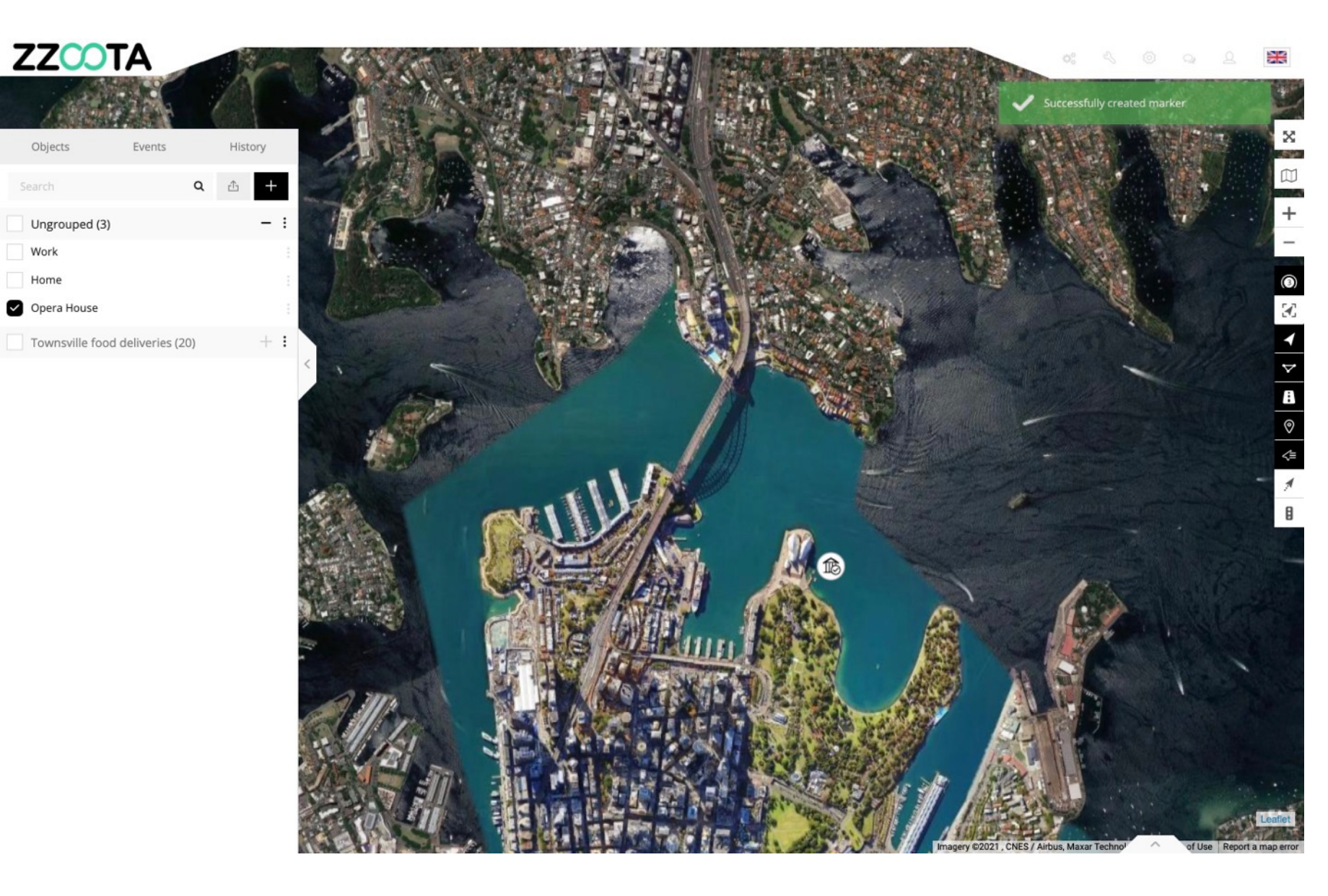

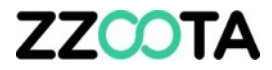

# END OF PRESENTATION